Please login to the router's interface > go to Applications > DNS > Dynamic DNS

Add your DNS account, we would suggest using No-IP.com, you will get your Host Name, Username and Password after you register for an account from No-IP.com

Make sure your WAN Connection is the same as your internet setting, to find out what your internet setting is, go to Status > WAN > Network, the profile that is connected is the setting you need to use here

| Add             |                |           |        |
|-----------------|----------------|-----------|--------|
| DDNS Server:    | No-IP.com 🗸    |           |        |
| Host Name:      |                |           |        |
| WAN Connection: | PTM_835_VDSL ~ |           |        |
| User Name:      |                |           |        |
| Password:       | •••••          |           |        |
| Back Apply      |                |           |        |
| Number          | DDNS Status    | Host Name | Action |
| No Rule Found!  |                |           |        |

## If it works it will show Synchronized

| DDNS Settin | gs           |  |
|-------------|--------------|--|
| Enable:     | V            |  |
| Apply       |              |  |
| Add         |              |  |
| Number      | DDNS Status  |  |
| 1           | Synchronized |  |

If you would like to test ping your public IP address, please do the following

Login to the router's interface> Management > Service Control > make sure ACL Enable is ticked > Add a new one

Protocol: ICMP

Access Control: WAN if you want to ping from outside, LAN if ping from inside

Enable: Tick it

Source IP: leave it empty

>Apply

| Access Control IP Address Configuration |          |  |
|-----------------------------------------|----------|--|
| Protocol:                               | ICMP ~   |  |
| Access Control                          | WAN ~    |  |
| IP Protocol Type:                       | IPv4 v   |  |
| Enable:                                 |          |  |
| Source IP:                              | -        |  |
| Action                                  | ACCEPT ~ |  |
| Back Apply Refresh                      |          |  |